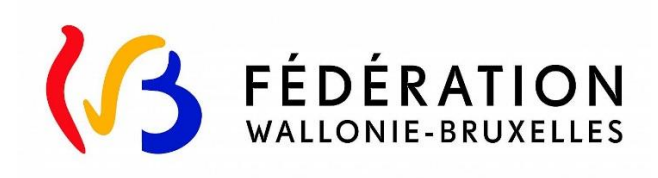

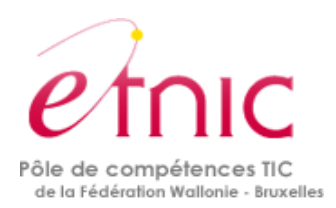

# **Plateforme SUBside**

# Manuel d'utilisation de base

## Version 1

24 mai 2018

# Table des matières

| 1. | Se connecter à SUBside comme nouvel utilisateur (ou utilisateur non identifié/authentifié) 2 |
|----|----------------------------------------------------------------------------------------------|
| 2. | Se connecter à SUBside pour les utilisateurs déjà inscrits (authentifiés)17                  |
| 3. | Mot de passe oublié 21                                                                       |
| 4. | Identifiant ou Courriel oublié                                                               |

# **1. SE CONNECTER À SUB**SIDE COMME NOUVEL UTILISATEUR (OU UTILISATEUR NON IDENTIFIÉ/AUTHENTIFIÉ)

A l'occasion de votre première connexion, vous devez vous enregistrer comme nouvel utilisateur (cf. Ecran d'accueil 1 ci-dessous). La procédure d'inscription comprend 4 étapes :

- 1. la création de l'identifiant
- 2. le formulaire d'identification qui se compose de 3 onglets :
  - a. l'identification du tiers
  - b. la communication des coordonnées bancaires (IBAN)
  - c. la communication éventuelle de documents
- 3. l'enregistrement et la validation du compte
- 4. l'activation du compte

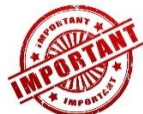

1. Si vous vous inscrivez en tant que **personne morale**, nous vous conseillons vivement **d'utiliser comme Identifiant**, une **adresse email générique propre à l'association**. En effet, si l'adresse email choisie comme identifiant est celle d'une personne physique et que celle-ci quitte l'association, cela peut poser des problèmes !

2. Si vous avez déjà déposé des demandes de subvention, d'agrément ou de reconnaissance auprès du Ministère de la Fédération Wallonie Bruxelles (MFWB) <u>via la plateforme SUBside</u>, vous disposez déjà d'un identifiant !

Si vous tentez de créer un nouvel identifiant, vous recevrez alors le message d'erreur suivant: « Si vos données sont correctes, cliquez une nouvelle fois sur « s'inscrire » ».

Si vous avez oublié votre mot de passe, utilisez la procédure de récupération de mot de passe (voir point 8. Mot de passe oublié).

| Si vos données sont correctes, cliquez une nouvelle fois sur « s'inscrire ». |                         |  |  |
|------------------------------------------------------------------------------|-------------------------|--|--|
| NOUVEL UTILISATEUR                                                           | R? Inscrivez vous !     |  |  |
| Nom*:                                                                        | teststss                |  |  |
| Prénom*:                                                                     | dezdzdzedz              |  |  |
| Email*:                                                                      |                         |  |  |
| Confirmation de l'email*:                                                    |                         |  |  |
| Identifiant*:                                                                |                         |  |  |
| Mot de passe*:                                                               | •••••                   |  |  |
| Confirmation du mot de<br>passe*:                                            | •••••                   |  |  |
| Vous êtes*:                                                                  | Personne Physique       |  |  |
| Numéro de registre national<br>(sans séparateurs)*:                          |                         |  |  |
| Date de naissance*:                                                          | (jj/mm/aaaa)            |  |  |
| Le symbole * indique les champs                                              | obligatoires S'inscrire |  |  |

1<sup>ière</sup> étape : la création de l'identifiant

## <u>Ecran 1</u> – Ecran d'accueil pour les utilisateurs non identifiés

|                                                          | UBSIDE                                                                                                    | Utilisez le cadre                                                                                         |
|----------------------------------------------------------|----------------------------------------------------------------------------------------------------|----------------------------------------------------------------------------------------------------|
| S'identifier / 🚯<br>S'inscrire                           | Bienvenue sur le site des SUBSIDES et des AIDES INDIVIDUELLES<br>Cette Plate-forme vous permet de :                                                                                                    | <ul> <li>« Nouvel Utilisateur » et<br/>encodez-y les données<br/>demandées.</li> </ul>                    |
| Rechercher (1)<br>une Aide<br>Suivre mes (1)<br>Dossiers | Pechercher un dispositif d'aide Déposer un dossier de demande Suwre l'instruction et le paiement de vos dossiers Inscrivezvous pour bénéficier de l'ensemble des ces services !                                                                           | Attention votre compte                                                                                    |
| Mes infos 🚯                                              | DEJA INSCRIT ? Identifiez vous 1     NOUVEL UTILISATEUR ? Inscrivez vous 1       Par identifiant et mot de passe     Nom*:       Identifiant : 0     Image: 1       Mot de passe :     Image: 1       Confirmation de l'email*:     Image: 1              | n'est cree que lorsque<br>vous avez : a) cliqué sur<br>bouton <b>« S'inscrire »,</b> b)                   |
|                                                          | Mot de passe oublé ?       Stidentifier         Identifiant*:       Identifiant*:         Mot de passe*:       Confirmation du mot de passe*:         Vous êtes*:       Stélectionnez         Le symbole * indique les champs objatoires       Stirischre | d'inscription et c) validé<br>votre inscription dans l<br>message envoyé par la<br>plate-forme dans votre |

- Via la liste déroulante représentée ci-dessous, précisez si vous vous inscrivez :
  soit au nom d'une association (personne morale),
- soit en votre nom (personne physique) si vous représentez une association de fait ou momentanée.

| NOUVEL UTILISATEUR             | R? Inscrivez vous !                                  |
|--------------------------------|------------------------------------------------------|
| Nom*:                          |                                                      |
| Prénom*:                       |                                                      |
| Email*:                        |                                                      |
| Confirmation de l'email*:      |                                                      |
| Identifiant*:                  |                                                      |
| Mot de passe*:                 |                                                      |
| Confirmation du mot de passe*: |                                                      |
| Vous êtes*: 👔                  | Selectionnez<br>Personne Morale<br>Personne Physique |
| Le symbole * indique les champ | obligatoires Sacrire                                 |

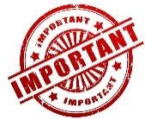

Le mot de passe encodé doit respecter les contraintes suivantes :

• 8 caractères dont 3 caractères parmi les suivants : majuscule, minuscule, chiffre, caractère spécial.

S'inscrire en tant que personnes morales

Si vous vous inscrivez comme « **Personne Morale** » (par ex. en tant qu'association, organisme, etc.), vous devez indiquer votre n° « **BCE** » ou « Numéro de la <u>Banque-Carrefour des Entreprises</u> » (la BCE attribue à chaque entreprise et unité d'établissement un numéro d'identification unique). Ce numéro est composé de **10 chiffres SANS espace dont le premier correspond à 0 ou 1**.

ATTENTION : **Si vous n'avez pas votre propre n° BCE**, veuillez utiliser votre **Numéro d'Unité d'Etablissement**. Exemple : vous êtes une bibliothèque dépendant d'une commune, utilisez votre numéro d'unité d'établissement et non le BCE de la commune.

(Explication « Numéro d'Unité d'Etablissement : <u>https://www.ucm.be/Starter-et-independant/FAQ-</u> Documents/FAQ/Banque-carrefour-des-entreprises/Qu-est-ce-qu-une-unite-d-etablissement)

Pour confirmer l'encodage de ces informations dont votre BCE ou numéro d'unité d'établissement, veuillez cliquer sur le bouton « **S'inscrire** » qui est situé en bas de l'écran à droite.

| NOUVEL UTILISATEUR                        | R? Inscrivez vous ! |
|-------------------------------------------|---------------------|
| Nom*:                                     | test                |
| Prénom*:                                  | test                |
| Email*:                                   | test@test.be        |
| Confirmation de l'email*:                 | test@test.be        |
| Identifiant*:                             | test@test.be        |
| ×                                         |                     |
| Mot de passe*:                            | •••••••             |
| Confirmation du mot de passe*:            |                     |
| Vous êtes*: 👔                             | Personne Morale     |
| Numéro BCE / Unité<br>d'établissement * : |                     |
|                                           |                     |

#### NB:

- Le symbole \* indique les champs qui doivent obligatoirement être remplis.
- Lors de l'encodage de certaines adresses @, un message d'erreur peut apparaître à l'écran. Ce message n'est pas bloquant, veuillez ne pas en tenir compte et recliquez sur le bouton « S'inscrire ».

S'inscrire en tant que personnes physiques

Si vous vous inscrivez comme « **Personne Physique** » (représentant une association <u>de fait</u> ou momentanée), vous devez indiquer :

- votre « Numéro de Registre national » : composé de 11 chiffres SANS espace et mentionné au verso de votre carte d'identité,
- votre « Date de naissance » sous le format : JJ/MM/AAAA.

Pour confirmer ces données, veuillez cliquer sur le bouton « **S'inscrire** » qui est situé en bas de l'écran à droite.

| NOUVEL UTILISATEUR ? Inscrivez vous ! |                             |  |  |  |
|---------------------------------------|-----------------------------|--|--|--|
| Nom*:                                 | TEST                        |  |  |  |
| Prénom*:                              | TEST                        |  |  |  |
| Email*:                               | TEST@hotmail.com            |  |  |  |
| Confirmation de l'email*:             | TEST@hotmail.com            |  |  |  |
| Identifiant*:                         | TEST@hotmail.com            |  |  |  |
| Mot de passe*:                        | •••••                       |  |  |  |
| Confirmation du mot de<br>passe*:     | •••••                       |  |  |  |
| Vous êtes*: 👔                         | Personne Physique           |  |  |  |
| Numéro de registre national*:         | 74060824643                 |  |  |  |
| Date de naissance*:                   | 08/06/1974 x 📰 (jj/mm/aaaa) |  |  |  |
| Le symbole * indique les champs       | s obligatoires S'inscrire   |  |  |  |

NB:

- Le symbole \* indique les champs qui doivent obligatoirement être complétés.
- Lors de l'encodage de certaines adresses courriel/email non encore connues de la plateforme, le message d'erreur suivant peut apparaître à l'écran : « Si vos données sont correctes, cliquez une nouvelle fois sur « s'inscrire ». Ce message n'est pas bloquant, veuillez ne pas en tenir compte et recliquez sur le bouton « S'inscrire ».

| NOUVEL UTILISATEL                 | JR ? Inscrivez vous !     |
|-----------------------------------|---------------------------|
| Nom*:                             | Grabiner                  |
| Prénom <sup>*</sup> :             | Deborah                   |
| Email*:                           | egalte@cfwb.be            |
| Confirmation de l'email*          | egalte@cfwb.be            |
| Identifiant*:                     | DG                        |
| Mot de passe*:                    | •••••                     |
| Confirmation du mot de<br>passe*: | •••••                     |
| Vous êtes*: 🚯                     | Personne Physique         |
| Numéro de registre<br>national*:  | 71020820689               |
| Date de naissance*:               | 08/02/1971 🧾 (jj/mm/aaaa) |

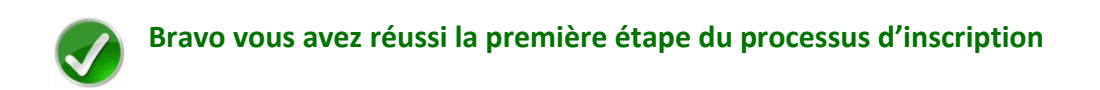

Pour rappel, votre inscription comprend encore 3 étapes : donc, à ce stade, votre compte n'est pas encore activé.

#### 2<sup>ième</sup> étape : compléter le formulaire d'inscription

Avant de valider et d'activer votre inscription, vous devez passer à la deuxième étape et **compléter le formulaire d'inscription** (également appelé « Fiche Tiers ») qui s'affiche lorsque vous cliquez sur le bouton « **S'inscrire** » (cf. Ecran 1).

Ce formulaire d'inscription comporte 2 onglets de base :

- Identification
- IBAN

Afin de le compléter correctement et entièrement, veillez à :

- Ne pas utiliser les flèches de navigation habituelles ni la touche « Retour/Back » de votre navigateur car vous risquez de perdre des informations ;
- Utiliser les différents onglets et boutons qui y sont prévus.

#### a) Identification du tiers

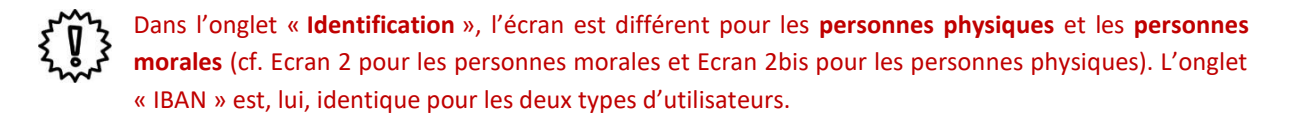

Pour les personnes morales

#### Si vous vous inscrivez dans SUBSide en tant que personne morale :

<u>Écran 2</u> : Formulaire d'inscription (Fiche Tiers) – Onglet « Identification» personne morale

|                         |                                                                |                                                            |                                                               | Pour naviguer dans le for                 | mulair          |
|-------------------------|----------------------------------------------------------------|------------------------------------------------------------|---------------------------------------------------------------|-------------------------------------------|-----------------|
| entifier / 🕕<br>nscrire | Mon Compte                                                     |                                                            |                                                               | d'inscription accessible s                | 0115            |
| hercher 🕕<br>ne Aide    | J'agis en tant que                                             |                                                            |                                                               | « Détail Fiche Tiers », cliq              | luez au         |
| vre mes 🕕               | Détail Fiche Tiers                                             |                                                            |                                                               | choix sur <b>un des 2 onglet</b> s        | 5               |
| es infos 🕕              | Attention la saisie de cet écran ne con<br>Identification IBAN | nstit <u>se pas le dépot</u> d'un dossier de demande. Vous | s pouvez déposer un dossier de demande via le menu « Recherci | (« Identification » et « IB               | AN »).          |
|                         | Dénomination de la personne                                    |                                                            |                                                               |                                           |                 |
|                         | Forme juridique*:                                              | Sélectionnez                                               | ~                                                             |                                           |                 |
|                         | Numéro BCE / Unité<br>d'établissement * :                      | 0415552651                                                 |                                                               |                                           |                 |
|                         | Coordonnées                                                    |                                                            |                                                               |                                           |                 |
|                         | Adresse du siège social                                        |                                                            |                                                               |                                           |                 |
|                         | Type d'adresse :                                               | Belge     Étrangère                                        |                                                               |                                           |                 |
|                         |                                                                | Nom de la rue *                                            | N* Boite                                                      |                                           |                 |
|                         |                                                                |                                                            | 1                                                             | Pour naviguer dans le                     |                 |
|                         |                                                                |                                                            |                                                               |                                           |                 |
| Pour rap                | pel, le symbol                                                 | le * indique les cha                                       | amps qui doivent oblig                                        | formulaire d'inscription,                 |                 |
|                         |                                                                |                                                            |                                                               | vous pouvez également                     |                 |
|                         |                                                                |                                                            |                                                               | utiliser les boutons                      |                 |
| ésentant légal          | Cálastiannaz                                                   |                                                            |                                                               | <b>« Suivant</b> » et                     |                 |
| ualité de* :            | Sélectionnez                                                   | •                                                          |                                                               |                                           |                 |
|                         | Objectioninez                                                  |                                                            | Prénom*:                                                      | « Precedent » situes au                   |                 |
| sse électronique :      |                                                                |                                                            | Téléphone/GSM :                                               | bas de l'écran à droite.                  | $\backslash$    |
|                         |                                                                |                                                            |                                                               |                                           | $ \rightarrow $ |
| connais que ce cord     | ionnees solent utilisees pour recevo                           | ur des informations sur mes demandes de sub                | oventions et d'aides financières de la Federation Wallonie    | -Bruxelles :                              | $\setminus$     |
| connais que cé con      | npre est mon compte unique pour l'e                            | msemble de mes demandes de subventions et                  | i a anes mancieres presentes sur cette pidteforme aupre       | s ne la reneration mainfille-bluxelles. : | _               |
|                         |                                                                |                                                            |                                                               |                                           |                 |

L'usage de la plateforme SUBside implique que toutes les demandes de subvention introduites par un même organisme soient gérées à partir d'<u>un seul compte utilisateu</u>r. Pour s'inscrire dans SUBside, il est donc nécessaire de **cocher la case** qui se trouve après la phrase **« Je reconnais que ce compte est mon compte unique pour l'ensemble de mes demandes de subventions et d'aides financières présentes sur cette plateforme auprès de la Fédération Wallonie-Bruxelles\* » (située en bas de page). Sans cela, votre inscription ne sera pas possible.** 

Pour les personnes physiques

Si vous vous inscrivez dans SUBside en tant que personne physique :

<u>Écran 2bis</u> : Formulaire d'inscription (Fiche Tiers) – Onglet « Identification » personne physique

| ur naviguer dans le formulaire d'inscription.                                                                                       |
|----------------------------------------------------------------------------------------------------|
| cessible sous « <b>Détail Fiche Tiers</b> », cliquez au choix<br>r <b>un des 2 onglets</b> (« <b>Identification » et «IBAN »)</b> . |
| Le symbole * indique les champs obligatoires                                                                                        |
| prénom d'usage :                                                                                                    |
| nalissance*: Huy                                                                                                    |
| pr                                                                                                    |

NB : Pour rappel, le symbole \* indique les champs qui doivent obligatoirement être remplis.

| Coordonnées<br>Adresse principale |                                                                                                    | Pour paviguer dans le                                     |
|-----------------------------------|----------------------------------------------------------------------------------------------------|-----------------------------------------------------------|
| Type d'adresse :                  |                                                                                                    | formulaire d'inscription                                  |
|                                   | Chemin des Dames         91           Nom de le rue *         N*         Boite                                       | vous pouvez également                                     |
|                                   | Complément d'adresse éventuel                                                                                        | utiliser les boutons                                      |
|                                   | Complément d'adresse éventuel                                                                                        | « Suivant » et                                            |
|                                   | [7090]         BRAINE-LE-COMTE           Code-Postal*         Ville*                                                 | « Précédent » situés au                                   |
| dresse postale* :                 | Adresse du siège social     Autre adresse                                                                            | bas de l'écran à droite.                                  |
| éléphone principal*:              | 028002020                                                                                                    |                                                           |
| éléphone portable :               | Fax :                                                                                                    |                                                           |
| dresse électronique :             | test@test.be Site web :                                                                                              |                                                           |
| autorise que ces coordonn         | ées soient utilisées pour recevoir des informations sur mes demandes de subventions et d'aides financières de la Féo | ération Wallonie-Bruxelles :                              |
| e reconnais que ce compte         | est mon compte unique pour l'ensemble de mes demandes de subventions et d'aides financières présentes sur cette      | olateforme auprès de la Fédération Wallonie-Bruxelles*: ☑ |
|                                   |                                                                                                    | Suit                                                      |
|                                   |                                                                                                    |                                                           |

L'usage de la plateforme SUBside implique que toutes les demandes de subvention introduites par un même organisme soient gérées à partir d'<u>un seul compte utilisateu</u>r. Pour s'inscrire dans SUBside, il est donc nécessaire de cocher la case qui se trouve après la phrase « **Je reconnais que ce compte est mon compte unique pour l'ensemble de mes demandes de subventions et d'aides financières présentes sur cette plateforme auprès de la Fédération Wallonie-Bruxelles\* » (située en bas de page). Sans cela, votre inscription ne sera pas possible.** 

b) IBAN

#### <u>Écran 3</u> : Formulaire d'inscription (Fiche Tiers) – Onglet « IBAN »

Après avoir complété toutes vos données dans le premier onglet « **Identification** », veuillez passer au second onglet « **IBAN** ». Pour encoder votre IBAN, cliquez sur le lien « **Ajouter un IBAN** ».

| 1                                                                                                    |                                                                                                    | Utilisateur Non Aufhentifik                              |
|----------------------------------------------------------------------------------------------------|----------------------------------------------------------------------------------------------------|----------------------------------------------------------|
| KALLONIE-E<br>FW-B.BE                                                                                         |                                                                                                    | Fédération Wallonie-Bruxelle<br>mercredi 31 janvier 2013 |
| S'identifier / 0<br>S'inscrire 0<br>Rechercher 0<br>une Aide 0<br>Dossiers 0<br>Mes infos 0<br>personnelles 0 | SUBSIDE     OBSIDE     OBSID | Le symbole * indique les champs obligatoires             |
|                                                                                                    | Liste des IBAN<br>Aquer un IBAN<br>Précédent                                                                                                    |                                                          |

En cliquant sur « **Ajouter un IBAN** », l'écran pop-up ci-dessous apparaît. Veuillez encoder toutes les informations demandées et, ensuite, cliquez sur le bouton « **Valider** » en bas à droite de l'écran.

| KALLONIE-BI<br>FW-B.BE                              | TION<br>RUXELLES<br>SUBSIDE                                                                                                    | Gestion des IBAN Ajouter un IDAN Titulaire du compte bénéficiare :: Adresse du titulaire du compte :: ''Atresse du titulaire du compte :: ''Atresse du titulaire du compte :: '''Atresse du titulaire du compte :: ''''''''''''''''''''''''''''''''''' | Utilisateur Non Authentifie<br>Fédération Wallonie-Bruxelle:<br>metrzed:31 janvier 2019 |
|-----------------------------------------------------|----------------------------------------------------------------------------------------------------|----------------------------------------------------------------------------------------------------|-----------------------------------------------------------------------------------------|
| S'identifier / S'inscrire<br>Rechercher<br>une Aide | Mon Compte Jagis en tant que Détail Fiche Tiers                                                                                                    | BIC*:                                                                                                    |                                                                                         |
| Mes infos O personnelles                            | Ottention is asis de cet écra ne constitue pas le<br>Identification IBAN<br>La modification de rIBAN n'entraine pas autor<br>Liste des IBAN<br>Adouter un IBAN | natiquement la modification de l'IBAN pour les Dossiers déjà créés. Si vous souhaitez modifier /IBAN d'un Dossier déjà créé, veuillez contacter votre interlocuteur aur ce Dossier                                                                                                    | Le symbole * indique les champs obligatoires                                            |
|                                                     | 4 Précèdent                                                                                                    |                                                                                                    |                                                                                         |

NB:

• Le symbole \* indique les champs qui doivent obligatoirement être remplis.

• Le code **BIC** (**B**ank Identifier **C**ode) est le code identifiant chaque banque au niveau international. Il figure sur votre relevé d'identité bancaire. Si vous ne connaissez pas votre code BIC, utilisez le convertisseur : <u>https://www.ibanbic.be/default.aspx</u>

En cliquant sur « **Valider IBAN** » (voir ci-dessus), les informations remplies apparaissent dans la liste des IBAN :

| FÉDÉRA<br>WALLONIE-BR<br>FW-B.BE                                                                                      |                                                                                                    |                                                                                       |                                                                                                    |                                                                                                    | Fédératio       | Utilisateur Non Authentifié<br>n Wallonie-Bruxelle<br>mercredi 31 janvier 201 |
|----------------------------------------------------------------------------------------------------|----------------------------------------------------------------------------------------------------|---------------------------------------------------------------------------------------|----------------------------------------------------------------------------------------------------|----------------------------------------------------------------------------------------------------|-----------------|-------------------------------------------------------------------------------|
| S'identifier / 0<br>S'inscrire<br>Rechercher 0<br>Rechercher 0<br>Suivre mes<br>Dossiers<br>Mes infos<br>personnelles | Mon Compte  J'agis en tant que  Détail Fiche Tiers  Attention la sable de cet écran ne constit  Identification EDAN mentaine  La modification de ITBAN mentaine | itue pas le dépôt d'un dossier de demande<br>pas automatiquement la modification de l | . Vous pouvez déposer un dossier de demande via k<br>TIBAN pour les Dossiers déjà créée. Si vous souhaite | le menu « Rechercher une Aide ».<br>z modifier 11BAN d'un Dossier déjà créé, veuillez contacter votre interlocuteur aur ce Dossier. | Le symbole * in | dique les champs obligatoires                                                 |
|                                                                                                    | Liste des IBAN<br>H <sup>2</sup> da compter /IBAN<br>BE66 5300 0754 7034<br>Potoerr da rativa<br>+ Pricident                                                    | BKC<br>BANKBEBB                                                                       | Tifulaire du compte bénéficiaire<br>Test                                                                  | Adresse du titulaire du compte<br>Chemin des Danes 91 à 7090 Braine-le-Comte                                                        | Statut          | Action                                                                        |

NB : Pour chaque document chargé sur la plateforme, vous voyez apparaître dans « Statut » et « Action » les icônes suivantes :

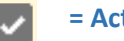

= Actif : IBAN correctement enregistré sur la plateforme SUBside.

**Désactiver :** Action permettant de désactiver l'IBAN en question sur la plateforme

plateforme.

**= Modifier :** Action permettant de changer les données enregistrées pour cet IBAN sur la plateforme.

Attention, si vous faites une erreur d'encodage, celle-ci sera signalée dans un message sur fond rouge en haut de la zone fautive :

| Gestion des IBAN                                                                         |         |  |  |  |  |
|------------------------------------------------------------------------------------------|---------|--|--|--|--|
| Certains champs surlignés en orange et/ou marqués d'une croix rouge ne sont pas valides. |         |  |  |  |  |
|                                                                                          |         |  |  |  |  |
| Ajouter un IBAN                                                                          |         |  |  |  |  |
| Titulaire du compte<br>bénéficiaire*:                                                    | ×       |  |  |  |  |
| Adresse du titulaire du compte*:                                                         | ×       |  |  |  |  |
| IBAN (encoder sans espace) X                                                             |         |  |  |  |  |
| BIC*:                                                                                    |         |  |  |  |  |
| Annuler                                                                                  | Valider |  |  |  |  |
|                                                                                          |         |  |  |  |  |
|                                                                                          |         |  |  |  |  |
|                                                                                          |         |  |  |  |  |

Une fois que toutes les zones obligatoires sont remplies, vous pouvez, si nécessaire, indiquer un ou plusieurs IBAN supplémentaire(s) en cliquant sur le lien, que vous avez déjà utilisé : « Ajouter un IBAN ».

|                                                                            | Gestion des IBAN                                                                                                    |                                                                                                    | Utilisateur Non Authentifié                            |
|----------------------------------------------------------------------------|----------------------------------------------------------------------------------------------------|----------------------------------------------------------------------------------------------------|--------------------------------------------------------|
| FÉDÉRATION<br>WALIONIE-BRUXELLES<br>FW-B-BE<br>SUBSIDE                     | Apouter un IRAN Tatalare do compte Abendes do compte Abendes do compte Abendes do compte Abendes do compte UDAY (encoder sams espace) |                                                                                                    | Fédération Wallonie-Bruxelles<br>merede 33 junier 2015 |
| S'identifier / Mon Compte                                                  | BIC*:                                                                                                    |                                                                                                    |                                                        |
| Rechercher O J'agis en tant que                                            | Annuler                                                                                                    | Valider                                                                                              |                                                        |
| Détail Fiche Tiers<br>Attention la saisie de cet écran ne constitue pas le |                                                                                                    |                                                                                                    |                                                        |
| Mes infos I Identification IBAN                                            |                                                                                                    |                                                                                                    | Le symbole * indique les champs obligatoires           |
| La modification de l'IBAN n'entraine pas auto Liste des IBAN               | ngaquement la modification de l'IBAN pour les Dossiers déjà créés. Si vous sou                                                        | saltez modifier fIBAN d'un Dossier déjà créé, veuillez contacter votre interiocuteur sur ce Dossier. |                                                        |
| N* du compte / IBAN                                                        | BIC Titulaire du compte bénéficiaire                                                                                                  | Adresse du titulaire du compte                                                                       | Statut Action                                          |
| BERE S199 0754 70 T     Mouter un IBAN     Vrécédent                       | BANKBEBB Test                                                                                                    | Chemin des Dames 91 à 7090 Braine-la-Comte                                                           |                                                        |
| ×                                                                          |                                                                                                    |                                                                                                    |                                                        |

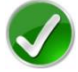

Bravo vous avez réussi la deuxième étape du processus d'inscription !

*3<sup>ième</sup> étape : enregistrement, validation du compte et de la Fiche Tiers* 

<u>Ecran</u> : Enregistrement et validation ou non de l'inscription et message de création du compte.

Lorsque les deux onglets du formulaire d'inscription (Fiche Tiers) sont complétés, deux possibilités s'offrent à vous via les icônes suivantes :

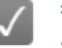

**= Enregistrer** - Indique que la fiche Tiers est complète et qu'elle peut être soumise à l'Administration.

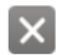

**= Annuler** - Indique que vous souhaitez annuler cette fiche Tiers et ne pas la soumettre à l'Administration.

Utilisateur Non Authentifié

|                    |                                         |                                        |                                                                |                                                                                                | Fédération        | n Wallonie-Bruxelle          |
|--------------------|-----------------------------------------|----------------------------------------|----------------------------------------------------------------|------------------------------------------------------------------------------------------------|-------------------|------------------------------|
| FW-B.BE            |                                         |                                        |                                                                |                                                                                                |                   | mercredi 31 janvier 2018     |
|                    | SUBSIDE                                 |                                        |                                                                |                                                                                                |                   |                              |
|                    |                                         |                                        |                                                                |                                                                                                |                   |                              |
|                    |                                         |                                        |                                                                |                                                                                                |                   |                              |
| 🔿 S'identifier / 🕕 | Mon Compte                              |                                        |                                                                |                                                                                                |                   |                              |
| <b>S'inscrire</b>  | Windir Compte                           |                                        |                                                                |                                                                                                |                   |                              |
| O Rechercher ()    | J'agis en tant que                      |                                        |                                                                |                                                                                                |                   |                              |
| une Aide           |                                         |                                        |                                                                |                                                                                                |                   |                              |
| Suivre mes 0       | Détail Fiche Tiers                      |                                        |                                                                |                                                                                                |                   |                              |
| Dossiers           | Attention la saisie de cet écran ne cor | nstitue pas le dépôt d'un dossier de c | emande. Vous pouvez déposer un dossier de demande via le       | menu « Rechercher une Aide ».                                                                  |                   |                              |
| Mes infos          | Identification IBAN                     |                                        |                                                                |                                                                                                | Le symbole * indi | ique les champs obligatoires |
| personnelles       | La modification de l'IBAN n'entra       | aine pas automatiquement la modifica   | tion de l'IBAN pour les Dossiers délà créés. Si vous souhaitez | modifier l'IBAN d'un Dossier délà créé, veuillez contacter votre interlocuteur sur ce Dossier. |                   |                              |
|                    | Ŭ,                                      |                                        |                                                                |                                                                                                |                   |                              |
|                    | Liste des IBAN                          |                                        |                                                                |                                                                                                |                   |                              |
|                    | Nº du compte / IBAN                     | BIC                                    | Titulaire du compte bénéficiaire                               | Adresse du titulaire du compte                                                                 | Statut            | Action                       |
|                    | BE68 5390 0754 7034                     | BANKBEBB                               | Test                                                           | Chemin des Dames 91 à 7090 Braine-le-Comte                                                     | ~                 | 🍡 🜌                          |
|                    | S Ajouter un IBAN                       |                                        |                                                                |                                                                                                |                   |                              |
|                    | Précédent                               |                                        |                                                                |                                                                                                |                   |                              |
|                    |                                         |                                        |                                                                |                                                                                                |                   |                              |
|                    |                                         |                                        |                                                                |                                                                                                |                   |                              |
|                    |                                         |                                        |                                                                |                                                                                                |                   | v                            |
|                    |                                         |                                        |                                                                |                                                                                                |                   |                              |

Si vous cliquez su cône , la fiche Tiers **est annulée** et n'est donc pas enregistrée. Vous revenez alors à la page d'accueil des nouveaux utilisateurs non authentifiés :

|                           |                                                                                                    |                                                         | Utilisateur Non Authentifié   |
|---------------------------|----------------------------------------------------------------------------------------------------|---------------------------------------------------------|-------------------------------|
| 10                        |                                                                                                    |                                                         |                               |
|                           |                                                                                                    |                                                         | Fédération Wallonie-Bruxelles |
|                           |                                                                                                    |                                                         | lundi 19 juin 2017            |
| S                         | UBSIDE                                                                                                    |                                                         |                               |
|                           |                                                                                                    |                                                         |                               |
|                           |                                                                                                    |                                                         |                               |
| S'identifier / 0          | Bienvenue sur le site des SUBSIDES et des AIDES                                                                           | INDIVIDUELLES                                           |                               |
| • 5 inscrire              | Cette Plate-forme vous permet de :                                                                                        |                                                         |                               |
| Rechercher ()<br>une Aide | Rechercher un dispositif d'aide     Déposer un dossier de demande     Suiver l'instruction et le paiement de vos dossiers |                                                         |                               |
| 👝 Suivre mes 🕕            | Inscrivez-vous pour bénéficier de l'ensemble des ces services !                                                           |                                                         |                               |
| Dossiers                  |                                                                                                    |                                                         |                               |
| Mes infos                 | DEJA INSCRIT ? Identifiez vous !                                                                                          | NOUVEL UTILISATEUR ? Inscrivez yous !                   |                               |
| personnelles              | Par identifiant et mot de passe                                                                                           | Nom*: TEST                                              |                               |
|                           | Identifiant : 👔                                                                                                    | Prénom*: TEST                                           |                               |
|                           | Mot de passe :                                                                                                    | Email*: TEST@hotmail.com                                |                               |
|                           |                                                                                                    | Confirmation de l'email*: TEST@hotmail.com              |                               |
|                           | Mot de passe oublié ? S'identifier                                                                                        | Identifiant*: TEST@hotmail.com                          |                               |
|                           |                                                                                                    | Mot de nasse*                                           |                               |
|                           |                                                                                                    | Confirmation do met de                                  |                               |
|                           |                                                                                                    | passe*:                                                 |                               |
|                           |                                                                                                    | Vous êtes*: 👔 Personne Physique 🗸                       |                               |
|                           |                                                                                                    | Numéro de registre 74060824643                          |                               |
|                           |                                                                                                    | Date de naissance*: 08/06/1974 🗊 (j/mm/aaaa)            |                               |
|                           |                                                                                                    |                                                         |                               |
|                           |                                                                                                    | Le symbole * indique les champs obligatoires S'inscrire |                               |
|                           |                                                                                                    |                                                         |                               |

Si vous cliquez sur vous enregistrez et validez la création de votre fiche Tiers. Vous êtes alors redirigé-e vers la page (v. page suivante) qui vous signifie que votre compte Utilisateur a bien été enregistré. Pour terminer de le créer, **vous recevrez un courriel/email** afin de vous permettre de **valider** la création de votre compte (vérifiez vos SPAMS au cas où celui-ci aurait été considéré comme un SPAM).

|                  |                                                                                      | Utilisateur Non A                                                                                                    | Authentifie                                                                                                    |
|------------------|--------------------------------------------------------------------------------------|----------------------------------------------------------------------------------------------------|----------------------------------------------------------------------------------------------------|
| FÉDÉRA           |                                                                                      | Fédération Wallonie-Bru                                                                                                    | uxelles                                                                                                    |
| FW-B.BE          |                                                                                      | mercredi 31 ja                                                                                                    | anvier 2018                                                                                                    |
|                  |                                                                                      | SUBSIDE                                                                                                    |                                                                                                    |
|                  |                                                                                      |                                                                                                    |                                                                                                    |
|                  |                                                                                      |                                                                                                    |                                                                                                    |
| S'identifier / 🕕 | Création d'un C                                                                      | Comple Ullisateur                                                                                                    |                                                                                                    |
| S'inscrire       |                                                                                      |                                                                                                    |                                                                                                    |
| Rechercher ①     | 占 Création d'                                                                        | d'un Compte Utilisateur                                                                                                    |                                                                                                    |
| une Aide         | Un courrier                                                                          | r électronique vient d'être envoyé à l'adresse électronique : laaziz-messaoui@chvb.be                                            |                                                                                                    |
| Suivre mes 0     | Si vous ne r                                                                         | recevez pas de message d'ici 2 minutes, vérifiez qu'il n'a pas été considéré comme un SPAM.                                      |                                                                                                    |
| Dossiers         | Ce courrier                                                                          | r électronique vous indique comment confirmer votre inscription et vous précise votre identifiant et votre mot de passe.         |                                                                                                    |
| Mag infog        | Conservez I                                                                          | bien ces éléments, ils vous seront nécessaires pour accéder à la plate-forme de gestion des subsides et des aides individuelles. |                                                                                                    |
| personnelles     |                                                                                      |                                                                                                    |                                                                                                    |
|                  | Retour                                                                               |                                                                                                    |                                                                                                    |
|                  |                                                                                      |                                                                                                    |                                                                                                    |
|                  | S'Identifier / 0<br>S'Identifier / 0<br>Rechercher 0<br>Dossiers 0<br>Dessonnelles 0 | S'identifier / 0<br>S'identifier / 0<br>S'identifier / 0<br>S'inscrire<br>Rechercher<br>Dossiers<br>Buossiers<br>personnelles    | Signation of the Compte Utilisateur       Fédération Wallonie-Breweren Billion Compte Utilisateur         Signatifier / Obsersions Obsersions O |

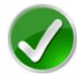

Bravo vous avez réussi la troisième étape du processus d'inscription !

#### 4<sup>*ième*</sup> et dernière étape : activation de votre compte

Après la validation de votre compte, vous recevez donc le message suivant dans votre boîte email Dans ce message, il vous est demandé de cliquer sur ce **lien** pour **activer** votre compte sur la plateforme SUBside :

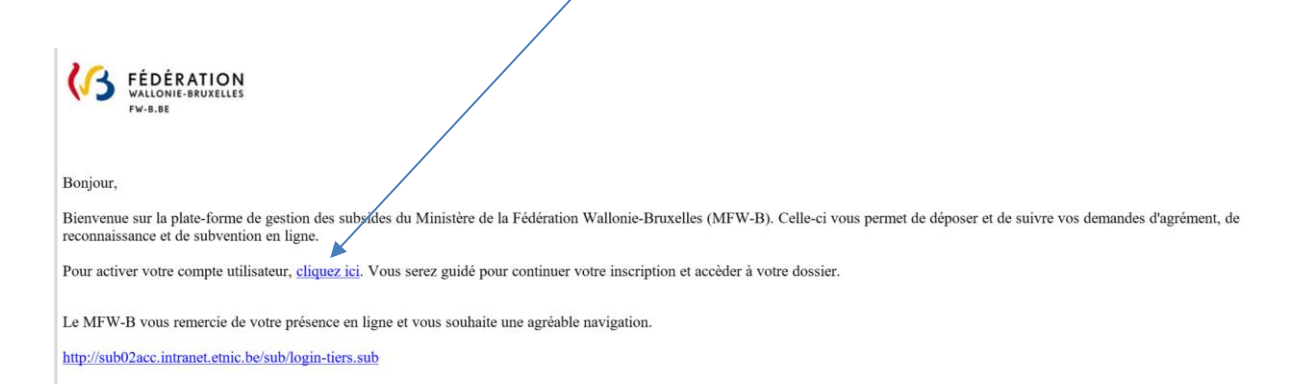

En cliquant sur le lien communiqué, vous êtes dirigé-e vers la plateforme SUBside :

|                                                                                                    | ▲ Utilisateur Authentifié : Alex Adri O Se déconnecter |
|----------------------------------------------------------------------------------------------------|--------------------------------------------------------|
| KALLONIE-BRUXELLES<br>FW-B.BE                                                                                                    | Fédération Wallonie-Bruxelles                          |
| SUBSIDE                                                                                                    |                                                        |
| Accueil                                                                                                    |                                                        |
| Rechercher      O     Votre compte est maintenant activé. Vous pouvez maintenant déposer un Dossier en cliquant sur le menu "Rechercher une une Alde | Alde".                                                 |
| Suivre mes 0                                                                                                    |                                                        |
| Dossiers Bienvenue sur le site des SUBSIDES et des AIDES INDIVIDUELLES                                                                               |                                                        |
| Mes infos Cette Plate-forme vous permet de :                                                                                                    |                                                        |
| Rechercher un dispositif d'aide     Déposer un dossier de demande     Suivre Finstruction et le paiement de vos dossiers                             |                                                        |
| Actualités                                                                                                    |                                                        |
| SUBSIDE est un outil transversal de gestion de l'ensemble des processus de subventions et d'agréments du Ministère de la Fédération W                | /allonie-Bruxelles.                                    |
| Grâce à lui, les usagers disposent d'un « Espace Personnel » à travers lequel its peuvent :                                                          |                                                        |
| Réutiliser leur profil (appelé Compte Tiers dans SUBSIDE) à travers différents dispositifs (demandes de subside);                                    |                                                        |
| Archiver et réutiliser aisément des documents administratifs demandés fréquemment par l'administration ;                                             |                                                        |
| Gerder la trace de tous leurs contacts avec l'administration, quel que soit le service concerné ;                                                    |                                                        |
| Connaître l'état d'avancement de leur dossier ;                                                                                                    |                                                        |
| Suivre les paiements ;                                                                                                    |                                                        |
| <ul> <li>Recevoir et échanger des courriels avec les différents services de l'administration.</li> </ul>                                             |                                                        |
|                                                                                                    |                                                        |

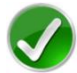

Bravo vous avez réussi la dernière étape du processus d'inscription !

# 2. SE CONNECTER À SUBSIDE POUR LES UTILISATEURS DÉJÀ INSCRITS (AUTHENTIFIÉS)

#### Ecran 6 : Ecran d'accueil pour les utilisateurs identifiés/authentifiés

Une fois l'étape de validation finalisée, vous pouvez compléter votre dossier de demande de subvention, d'agrément ou de reconnaissance en FW-B.

|                     |                                                                                                    |                                                    | Utilisateur Non Authentitie  |
|---------------------|----------------------------------------------------------------------------------------------------|----------------------------------------------------|------------------------------|
| (3                  |                                                                                                    |                                                    | Fédération Wallonie-Bruxelle |
|                     |                                                                                                    |                                                    | lundi 19 juin 201            |
|                     | SUBSIDE                                                                                                    |                                                    |                              |
|                     |                                                                                                    |                                                    |                              |
|                     |                                                                                                    |                                                    |                              |
| S'identifier /      | Bienvenue sur le site des SUBSIDES et des AIDES                                                                           | INDIVIDUELLES                                      |                              |
|                     | Cette Plate-forme vous permet de :                                                                                        |                                                    |                              |
| Rechercher une Aide | Rechercher un dispositif d'aide     Déposer un dossier de demande     Suivre l'instruction et le paiement de vos dossiers |                                                    |                              |
| Suivre mes          | Inscrivez-vous pour bénéficier de l'ensemble des ces services !                                                           |                                                    |                              |
| Dossiers            |                                                                                                    |                                                    |                              |
| Mes infos           | DEJA INSCRIT ? Identifiez vous !                                                                                          | NOUVEL UTILISATEUR ? Inscrivez vous I              |                              |
| personnenes         | Identifiant :                                                                                                    | Nom*:                                              |                              |
|                     | Mot de nasse :                                                                                                    | Prénom*:                                           |                              |
|                     | mot de public .                                                                                                    | Email*:                                            |                              |
|                     | Mot de passe oublié ? S'identifier                                                                                        | Confirmation de l'email*:                          |                              |
|                     |                                                                                                    | Identifiant":                                      |                              |
|                     |                                                                                                    | Mot de passe*:                                     |                              |
|                     | $\langle \rangle$                                                                                                    | Confirmation du mot de passe* :                    |                              |
|                     |                                                                                                    | Vous êtes*: 👔 Sélectionnez 🗸                       |                              |
|                     |                                                                                                    | La sumbola • indiana las chamas oblicatoires       |                              |
|                     |                                                                                                    | Le symbole indique les champs congatolles Sinschie |                              |
| 1                   |                                                                                                    |                                                    |                              |
|                     | $\langle \rangle$                                                                                                    |                                                    |                              |
|                     | $\langle \rangle$                                                                                                    |                                                    |                              |
|                     |                                                                                                    |                                                    |                              |
| Lors d'une          | l <sup>ère</sup> connexion :                                                                                              | $\mathbf{X}_{\mathbf{r}}$                          |                              |
| Lors a une          | L CONNEXION.                                                                                                    | A                                                  |                              |

- Au niveau du bloc « DÉJÀ INSCRIT ? Identifiez-vous ! », introduisez votre Identifiant et Mot de Passe (= identifiants de connexion).
- Ensuite, cliquez sur le bouton S'identifier
- Une fenêtre s'affiche et vous demande si vous souhaitez que votre navigateur internet enregistre ou non votre mot de passe.
  - Si vous cliquez sur le bouton « Non », vous devrez, à chaque nouvelle connexion, suivre la procédure que nous venons de décrire.
  - Si vous cliquez sur le bouton « Oui », il vous suffira, lors de votre prochaine connexion, de cliquer sur le lien URL permettant d'accéder à SUBside. Vous vous retrouverez alors dans l'espace réservé aux opérateurs identifiés (cf. Ecran 7 ci-dessous).
- Après avoir cliqué sur « Oui » ou sur « Non », vous arrivez sur l'écran d'accueil réservé aux utilisateurs identifiés. A partir de là, vous pouvez désormais utiliser la plateforme pour soumettre vos dossiers.

Ecran 7 : Ecran d'accueil pour les utilisateurs identifiés Compte de l'utilisateur connecté ration communale de Berloz Administration communale de Berloz LUtilisateur Authentifié : Admini **(**3 Fédération Wallonie-Bruxelles SUBSIDE Accueil Rechercher 0 une Aide Bienvenue sur le site des SUBSIDES et des AIDES INDIVIDUELLES Cette Plate-forme vous permet de : Suivre mes 🕕 Dossiers Rechercher un dispositif d'aide
 Déposer un dossier de demande
 Suivre l'instruction et le paiement de vos dossiers Mes infos \, 🕕 ersonnelles Actualités Mentions légales | Conditions d'utilisation (ß Le menu reprend les différentes actions possibles pour un utilisateur identifié

Cliquez maintenant, dans le menu de gauche, sur le dernier bouton : « Mes infos personnelles ».

#### Ecran 8 : Ecran Mes données/Mon Compte/Je gère la Fiche Tiers de/Détail Fiche Tiers

| Met                                                                            | Mes données                                                                                                    |                                              |
|--------------------------------------------------------------------------------|----------------------------------------------------------------------------------------------------|----------------------------------------------|
| une Aide                                                                       | Mon Compte                                                                                                    |                                              |
| Suivre mes ()                                                                  | Mes coordonnées                                                                                                    |                                              |
| Dossiers                                                                       | Prénom*: Administration communale de Berloz                                                                                                    |                                              |
| Mes intos i personnelles                                                       | Nom*: Administration communale de Berloz                                                                                                    |                                              |
|                                                                                | Adresse électronique*: isabelle grandroge@etnic.be                                                                                                    |                                              |
|                                                                                | Confirmation du courriel*: isabelle graindorge@etnic.be                                                                                                    |                                              |
|                                                                                | Mon compte de connexion                                                                                                    |                                              |
|                                                                                | Identifiant*: Isabelle graindorge@etnic.be                                                                                                    |                                              |
|                                                                                | Mot de passe*:                                                                                                    |                                              |
|                                                                                | Confirmation*:                                                                                                    |                                              |
|                                                                                |                                                                                                    |                                              |
| •                                                                              | • Je gère la Fiche Tiers de                                                                                                    |                                              |
|                                                                                | Personne Morale : Administration communale de Berloz Administration communale de Berloz (mo 🗸                                                                                                    |                                              |
|                                                                                | Dointe rike Fiche Tiere                                                                                                    |                                              |
|                                                                                | Denomina de la persone ADMINISTRATION COMMUNALE DE BERLOZ                                                                                                    |                                              |
|                                                                                | morale : Ville / commune Forme hurdique : Ville / commune                                                                                                    |                                              |
|                                                                                | Adresse : 10 Rue Antoine Dodion                                                                                                    |                                              |
|                                                                                | 425 BERLOZ                                                                                                    |                                              |
|                                                                                | Pour induine Les remenus, mer Lans af Aure (res L'ouestada                                                                                                    |                                              |
| Itention la saisie de cet écran ne co                                          | ne constitue pas le dépôt d'un dessier de demande. Vous pouvez déposer un dossier de demande via le menu « Rechercher une Aide ».<br>I Contacts Documents                                                                                                    | Le symbole * Indique les champs obligatoires |
| Identité                                                                       |                                                                                                    |                                              |
| morale*:                                                                       |                                                                                                    |                                              |
| Forme juridique":                                                              | Ville / commune                                                                                                    |                                              |
| Numéro d'entreprise (BCE)*:                                                    | E)*: 0207374617                                                                                                    |                                              |
| Coordonnées                                                                    |                                                                                                    |                                              |
| Adresse du siège social                                                        | A                                                                                                    |                                              |
| Type d'adresse :                                                               | ● Belge OÉtrangère                                                                                                    |                                              |
|                                                                                | Rue Antoine Dodion                                                                                                    |                                              |
|                                                                                | Nom de la rue * N° Boile                                                                                                    |                                              |
|                                                                                |                                                                                                    |                                              |
|                                                                                | Complement d'adresse eventue!                                                                                                    |                                              |
|                                                                                | Complément d'adresse éventuel                                                                                                    |                                              |
|                                                                                | 4257  BERLOZ                                                                                                    |                                              |
|                                                                                |                                                                                                    |                                              |
|                                                                                | Code Postal* Ville*                                                                                                    |                                              |
| Adresse de correspondance*:                                                    | Code Postar Vale*                                                                                                    |                                              |
| Adresse de correspondance* :                                                   | Code Postar Vale*  nce*:  Advice adresse  067.63 92.03                                                                                                    |                                              |
| Adresse de correspondance* :<br>Téléphone *:<br>GSM :                          | Code Postal*         Value*           nce*:              • Adresse du siège social            [067.63.92.03              •            [0497.02.02.02              •                                                                                                    |                                              |
| Adresse de correspondance*:<br>Téléphone *:<br>GSM :<br>Adresse électronique*• | Code Postal" Ville*  Code Postal" Ville*  Autre adresse  (67.63.92.03  (0497.02.02.02  (0497.02.02.02  (0497.02.02.02  (0497.02.02.02  (0497.02.02.02  (0497.02.02.02  (0497.02.02.02  (0497.02.02.02  (0497.02.02  (0497.02.02  (0497.02.02  (0497.02.02  (0497.02.02  (0497.02.02  (0497.02.02  (0497.02.02  (0497.02.02  (0497.02.02  (0497.02.02  (0497.02.02  (0497.02.02  (0497.02.02  (0497.02.02  (0497.02.02  (0497.02.02  (0497.02.02  (0497.02.02  (0497.02.02  (0497.02.02  (0497.02.02  (0497.02.02  (0497.02.02  (0497.02.02  (0497.02.02  (0497.02.02  (0497.02.02  (0497.02.02  (0497.02.02  (0497.02.02  (0497.02.02  (0497.02.02  (0497.02.02  (0497.02.02  (0497.02.02  (0497.02.02  (0497.02.02  (0497.02.02  (0497.02.02  (0497.02.02  (0497.02.02  (0497.02.02  (0497.02.02  (0497.02.02  (0497.02.02  (0497.02.02  (0497.02.02  (0497.02.02  (0497.02.02  (0497.02.02  (0497.02.02  (0497.02.02  (0497.02.02  (0497.02.02  (0497.02.02  (0497.02.02  (0497.02.02  (0497.02.02  (0497.02.02  (0497.02.02  (0497.02.02  (0497.02.02  (0497.02.02  (0497.02.02  (0497.02.02  (0497.02.02  (0497.02.02  (0497.02.02  (0497.02.02  (0497.02.02  (0497.02.02  (0497.02.02  (0497.02.02  (0497.02.02  (0497.02.02  (0497.02.02  (0497.02.02  (0497.02.02  (0497.02.02  (0497.02.02  (0497.02.02  (0497.02.02  (0497.02.02  (0497.02.02  (0497.02.02  (0497.02.02  (0497.02.02  (0497.02.02  (0497.02.02  (0497.02.02  (0497.02.02  (0497.02.02  (0497.02.02  (0497.02.02  (0497.02.02  (0497.02.02  (0497.02.02  (0497.02.02  (0497.02.02  (0497.02.02  (0497.02.02  (0497.02.02  (0497.02.02  (0497.02.02  (0497.02.02  (0497.02.02  (0497.02.02  (0497.02.02  (0497.02.02  (0497.02.02  (0497.02.02  (0497.02.02  (0497.02.02  (0497.02.02  (0497.02.02  (0497.02.02  (0497.02.02  (0497.02.02  (0497.02.02  (0497.02.02  (0497.02.02  (0497.02.02  (0497.02.02  (0497.02.02  (0497.02.02  (0497.02.02  (0497.02.02  (0497.02.02  (0497.02.02  (0497.02.02  (0497.02.02  (0497.02.02  (0497.02.02  (0497.02.02  (0497.02.02  (0497.02.02  (0497.02  (0497.02.02  (0497.02.02  (0497.02.02  (0497.02.02  (049 |                                              |

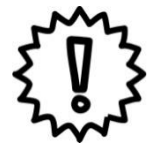

Avant d'identifier et remplir votre formulaire de demande, nous vous conseillons vivement de cliquer sur le bouton « Mes infos personnelles » (dernier bouton du menu à gauche de l'écran) et de vérifier les informations qui y sont reprises.

Dans « Mes infos personnelles », vous trouvez :

Un bloc « Mon Compte » qui reprend les détails du compte créé (c'est-à-dire vos coordonnées et vos identifiants);

#### IMPORTANT : Modification du mot de passe :

C'est là que vous pouvez modifiez vous-même votre mot de passe en encodant votre nouveau mot de passe dans les deux zones : « **Mode de passe** » et « **Confirmation** » et en cliquant sur le bouton Valider »).

- Uniquement pour les personnes morales : un bloc « Je gère la fiche Tiers de » qui reprend les informations liées à la fiche Tiers de l'organisme qui introduit la demande (c.à.d. votre organisme);
- Un bloc « Détail Fiche Tiers » qui reprend les éléments encodés dans les trois onglets : « Identification », « IBAN » et « Documents » ainsi qu'un nouvel onglet « Contact ».

| Détail Fiche | Tiers<br>IBAN Contacts Documents   |                                    |               | Le symbole * indique les champs obligatoires |
|--------------|------------------------------------|------------------------------------|---------------|----------------------------------------------|
| Contact p    | rincipal                           |                                    |               |                                              |
| Civilité     | Nom                                | Prénom                             | En qualité de | Action                                       |
|              | Administration communale de Berloz | Administration communale de Berloz |               | 2.                                           |
| Liste des    | contacts<br>contact                |                                    |               |                                              |
|              |                                    |                                    |               |                                              |
| ×            |                                    |                                    |               | $\checkmark$                                 |

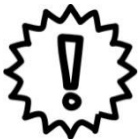

Si vous modifiez certaines de vos informations personnelles, n'oubliez pas de les enregistrer en cliquant sur vouton qui se trouve en bas à droite de chaque bloc !

Cette sauvegarde doit être faite immédiatement après que vous ayez fait tous les changements nécessaires au niveau du bloc concerné.

# **3. MOT DE PASSE OUBLIÉ**

Si vous oubliez votre mot de passe pour vous connecter à la plate-forme SUBside, vous avez, sur la page d'accueil, la possibilité d'utiliser l'option: « **Mot de passe oublié** » située en bas de la zone « **Déjà inscrit ?** ».

Ecran : Option : « Mot de passe oublié ».

| KALLONIE-E<br>FW-B.BE                                              |                                                                                                    |                                                                                                    |                                                                                                    | Utilisateur Non Authentitlé<br>Fédération Wallonie-Bruxelles<br>vendred: 08 décembre 2017 |
|--------------------------------------------------------------------|----------------------------------------------------------------------------------------------------|----------------------------------------------------------------------------------------------------|----------------------------------------------------------------------------------------------------|-------------------------------------------------------------------------------------------|
| S'identifier /<br>S'inscrire<br>Rechercher<br>une Aide<br>Dossiers | Bienvenue sur le site des SUBSIDES et des AIDES I<br>Cette Plate-forme vous permet de :<br>Rechercher un dispositif d'aide<br>Déposer un dissoire de demande<br>Suivre Instruction et le parement de vos dossiers<br>Inscrivez-vous pour bénéficier de l'ensemble des ces services ! | NDIVIDUELLES                                                                                                    |                                                                                                    |                                                                                           |
| Mes infos <b>1</b> personnelles                                    | DEJA INSCRIT ? Identifiez vous I Par identifiant et mot de passe identifiant :  Mot de passe :                                                                                                    | NOUVEL UTILISATED<br>Nom*:<br>Prénom*:<br>Email*:<br>Contrmation de l'email*:<br>Identitiant*:<br>Mot de passe*:<br>Contrmation du mot de<br>passe*:<br>Vous êtes*:<br>Usus êtes*: | Inscrivez vous I      Image: State and State and St |                                                                                           |

#### Ecran : « Mot de passe oublié ».

Si vous utilisez cette option vous arrivez à l'écran suivant « **Mot de passe oublié** » où il vous sera nécessaire d'encoder votre Identifiant (qui est une adresse courriel) ou votre courriel et de cliquer sur le bouton « **Valider** ».

| (3           | FÉDÉRA<br>WALLONIE-B           | ATION<br>BRUXELLES             |                                                                                                    | édération Wallonie-Bruxelles |
|--------------|--------------------------------|--------------------------------|----------------------------------------------------------------------------------------------------|------------------------------|
|              | FW-B.BE                        |                                | SUBSIDE                                                                                                    | mardi 30 janvier 2018        |
| S'ide<br>S'i | entifier / <b>1</b><br>nscrire | Mot de passe o                 | ubile                                                                                                    |                              |
| O Rec        | hercher 🚯                      | 🍐 Mot de pass                  | se oublié                                                                                                    |                              |
| Sui<br>Do    | vre mes 🚯                      | Saisissez l'id                 | sentifiant ou le courriel de votre compte d-dessous. Un message électronique sera envoyé à l'adresse électronique de ce compte. |                              |
| A Mepers     | es infos 🕕<br>connelles        | <u>J'ai cublié m</u><br>Retour | on Identifiant.et.mon.Courriel                                                                                                  | Valider                      |

#### Ecran : « Mot de passe oublié ».

Vous obtenez alors le message suivant à l'écran vous invitant à consulter votre boîte courriel/email:

« ATTENTION : Un courriel/email vous permettant de modifier votre mot de passe vous a été envoyé. Si vous ne recevez pas le courriel/email, cela signifie peut-être que l'identifiant ou l'adresse courriel utilisés ne sont pas corrects. Pensez également à vérifier dans vos SPAMS ou courriers indésirables. ».

| (3            | FÉDÉRA<br>WALLONIE-B           |                | Fédération Wallonie-Bruxelle                                                                                                    |
|---------------|--------------------------------|----------------|----------------------------------------------------------------------------------------------------|
|               | FW-B.BE                        |                | mard 30 janvier 2018                                                                                                    |
|               |                                |                |                                                                                                    |
| S'ide<br>S'ir | ntifier / <b>()</b><br>nscrire | Mot de passe o | Jblie                                                                                                    |
| Q Recl        | hercher 🕕<br>e Aide            | Mot de pass    | e oublié<br>- Un mail vous permettant de modifier votre mot de passe vous a été envoyé. Si vous ne receivez pas le mait, peut être que l'identifiant ou le mail utilisés ne sont pas les bons. Pensez également à vérifier dans vos SPANS ou Courriers indésirables. |
| Do Suiv       | vre mes 🕕<br>ssiers            | Retour         |                                                                                                    |
| Mer           | s infos 🕕                      |                |                                                                                                    |

Dans votre boîte courriel/email, vous trouvez un message de la plate-forme vous informant de votre identifiant et de votre nouveau mot de passe. Vous pouvez alors les encoder au niveau de l'écran d'accueil pour pouvoir vous connecter à nouveau.

|                                                                                         | mar. 30-01-2018 11:09                                                                                                    |  |  |  |  |  |
|-----------------------------------------------------------------------------------------|----------------------------------------------------------------------------------------------------|--|--|--|--|--|
|                                                                                         | [SUB](ne pas répondre à ce courrier électronique) <noreply@cfwb.be></noreply@cfwb.be>                                                                                                    |  |  |  |  |  |
|                                                                                         | [SUB] Récupération de mot de passe                                                                                                    |  |  |  |  |  |
| À GRAINDORGE                                                                            | Isabelle                                                                                                    |  |  |  |  |  |
|                                                                                         |                                                                                                    |  |  |  |  |  |
| C C                                                                                     |                                                                                                    |  |  |  |  |  |
|                                                                                         |                                                                                                    |  |  |  |  |  |
| Identifiant :                                                                           |                                                                                                    |  |  |  |  |  |
| Adresse éle                                                                             | ctronique : inde difference in the second second |  |  |  |  |  |
|                                                                                         |                                                                                                    |  |  |  |  |  |
| Bonjour,                                                                                |                                                                                                    |  |  |  |  |  |
| Une deman                                                                               | de de réinitialisation de votre mot de passe a été effectuée.                                                                                                    |  |  |  |  |  |
| Afin de déf                                                                             | inir un nouveau mot de passe, cliquez sur le lien suivant :                                                                                                    |  |  |  |  |  |
| https://www                                                                             | v.transversal.cfwb.be/sub/login-tiers.sub?token-password=                                                                                                    |  |  |  |  |  |
| Pour des raisons de sécurité, ce lien ne sera valable que jusqu'au : 30/01/2018 à 11:29 |                                                                                                    |  |  |  |  |  |
| Si le lien ne                                                                           | fonctionne pas, vous pouvez le copier et le coller directement dans la barre d'adresse de votre navigateur.                                                                                                    |  |  |  |  |  |
| SUB https:/                                                                             | /www.transversal.cfwb.be/sub/login-tiers.sub                                                                                                    |  |  |  |  |  |
|                                                                                         |                                                                                                    |  |  |  |  |  |

#### Ecran général de connexion à la plateforme et encodage du nouveau mot de passe :

Vous obtenez alors la boîte pop-up suivante où vous pouvez déterminer un nouveau mot de passe en complétant les zones :

- Identifiant
- Nouveau mot de passe
- Confirmer le nouveau mot de passe

et en cliquant sur le bouton « **Valider** » vous accédez de nouveau à l'application SUBside.

| FEDERA                                                                          |                                                                                                    | Modifier le mot de passe                                                                                                    |                     |
|---------------------------------------------------------------------------------|----------------------------------------------------------------------------------------------------|----------------------------------------------------------------------------------------------------|---------------------|
| WALLONIE-BR                                                                     |                                                                                                    | Modifier le mot de passe                                                                                                    | Fédération Wallonie |
| FW-B.BE                                                                         |                                                                                                    | Suite à une demande de réinitialisation de votre mot de passe, merci de renseigner votre identifiant ainsi que votre nouveau mot de passe. | - 7750              |
|                                                                                 | SUBSIDE                                                                                                    | Identifiant*                                                                                                    |                     |
|                                                                                 |                                                                                                    | Nouveau mot de passe*                                                                                                    |                     |
| atifier / O                                                                     | Diamunnue que la olte das                                                                                                    | Confirmer le nouveau mot                                                                                                    |                     |
| scrire                                                                          | Cette Plate-forme vous permet de                                                                                                    | de passe*:                                                                                                    |                     |
| ercher ()<br>Aide                                                               | <ul> <li>Rechercher un dispositif d'aide</li> <li>Déposer un dossier de demande</li> <li>Suivre l'instruction et le paiement d</li> </ul> | Annuler                                                                                                    |                     |
| re mes O<br>siers                                                               | Inscrivez-vous pour bénéficier o                                                                                                    | a                                                                                                    |                     |
| infos 0                                                                         | DEJA INSCRIT ? Identifiez vous I                                                                                                    |                                                                                                    |                     |
| nnelles                                                                         | Par identifiant et mot de passe                                                                                                    | NUT                                                                                                    |                     |
|                                                                                 | Identifiant : 0                                                                                                    | Prénom*:                                                                                                    |                     |
|                                                                                 | Mot de passe                                                                                                    | Email*                                                                                                    |                     |
|                                                                                 |                                                                                                    | Continuation de Fernal <sup>®</sup>                                                                                                    |                     |
|                                                                                 | Not de passe oublie 7                                                                                                    | Sidentifier                                                                                                    |                     |
|                                                                                 |                                                                                                    |                                                                                                    |                     |
|                                                                                 |                                                                                                    | That de passe*.                                                                                                    |                     |
|                                                                                 |                                                                                                    | Confirmation du mot de<br>passo*                                                                                                    |                     |
|                                                                                 |                                                                                                    | Voux élos*: 👔 Sélectionnez 🔻                                                                                                    |                     |
|                                                                                 |                                                                                                    | Le symbole * Indipar les champs obligatores                                                                                                |                     |
|                                                                                 |                                                                                                    |                                                                                                    |                     |
|                                                                                 | Actualités                                                                                                    |                                                                                                    |                     |
|                                                                                 | SUBSIDE est un outil transversal de ges                                                                                                   | uton de rensemble des processas de subventions et d'agrements du Ministère de la rederation Vialione-Bruxeaes.                             |                     |
| lodifier le r                                                                   | not de passe                                                                                                    |                                                                                                    |                     |
| - <b>Modifier I</b><br>Suite à une<br>Identifiant                               | e mot de passe                                                                                                    | sation de votre mot de passe, merci de renseigner votre identifiant ainsi que votre nouveau mot de                                         | passe.              |
| Modifier I<br>Suite à une<br>Identifiant<br>Nouveau                             | e mot de passe                                                                                                    | ation de votre mot de passe, merci de renseigner votre identifiant ainsi que votre nouveau mot de                                          | passe.              |
| Modifier I<br>Suite à une<br>Identifiant<br>Nouveau n<br>Confirmer<br>de passe* | e mot de passe  demande de réinitialis  mot de passe . le nouveau mot .                                                                   | sation de votre mot de passe, merci de renseigner votre identifiant ainsi que votre nouveau mot de                                         | passe.              |

# 4. IDENTIFIANT OU COURRIEL OUBLIÉ

Si vous avez oublié votre Identifiant ou courriel pour vous connecter à la plate-forme SUBside, vous avez, sur la page d'accueil, la possibilité d'utiliser l'option: « **Mot de passe oublié** » située en bas de la zone « **Déjà inscrit ?** » (cf. Ecran 20).

Option : « Mot de passe oublié ».

|                                                          |                                                                                                    |                                                                                                    |                           | Utilisateur Non Authentifié                                |
|----------------------------------------------------------|----------------------------------------------------------------------------------------------------|----------------------------------------------------------------------------------------------------|---------------------------|------------------------------------------------------------|
| FÉDÉRA<br>WALLONIE-B<br>FW-B.BE                          |                                                                                                    |                                                                                                    |                           | Fédération Wallonie-Bruxelles<br>vendredi 08 décembre 2017 |
| S'identifier / S<br>S'inscrire<br>Rechercher<br>une Aide | Bienvenue sur le site des SUBSIDES et des AIDES I<br>Cette Plate-forme vous permet de :<br>Rechercher un dispositif d'aide<br>Déposer un dossier de demande<br>Suiver Imitucion et le paiement de vos dossiers                                                                                                    | NDIVIDUELLES                                                                                                    |                           |                                                            |
| Suivre mes ()<br>Dossiers ()<br>Mes infos ()             | Inscrivez-vous pour bénéficier de l'ensemble des ces services ! DEJA INSCRIT ? Identifiez vous !                                                                                                    | NOUVEL UTILISATED                                                                                                    | JR ? Inscrivez vous !     |                                                            |
| personnelles                                             | Par identifiant et mot de passe<br>identifiant :  Image: Image: Ima | Nom*:<br>Prénom*:<br>Email*:<br>Contimation de l'email*:<br>Identitiant*:<br>Mot de passe*:<br>Contemation du mot de<br>passe*:<br>Vous êtes*: ① | Sélectionnez              |                                                            |
|                                                          |                                                                                                    | Le symbole • indique les cham                                                                                                    | os obligatoires Sinscrire |                                                            |

#### Ecran : « Mot de passe oublié ».

Si vous utilisez cette option, vous arrivez à l'écran suivant « **Mot de passe oublié** », où vous avez la possibilité de cliquer sur le lien en rouge suivant : « <u>J'ai oublié mon Identifiant et mon Courriel</u> ».

|                                                     |                                         | Fédération Wallonie-Bruxell                                                                                                    | es |
|-----------------------------------------------------|-----------------------------------------|----------------------------------------------------------------------------------------------------|----|
| FW-B.BE                                             |                                         | mærdi 30 janvier 20 SUBSIDE                                                                                                    | 18 |
| S'identifier /<br>S'inscrire                        | Mot de passe o                          | ublie                                                                                                    |    |
| Rechercher<br>une Aide                              | Mot de pas     Saisissez l'in           | se oublié<br>dentifiant ou lo courriel de votre compte ci-dessous. Un message électronique sera envoyé à l'adresse électronique de ce compte. |    |
| Suivre mes<br>Dossiers<br>Mes infos<br>personnelles | 1 Identifiant of Jai oublié m<br>Retour | vu Courtel*:                                                                                                    | I  |

#### Ecran : « Mot de passe oublié » (suite) – Personne morale.

Si vous êtes une personne morale, il faut encoder votre numéro de BCE pour pouvoir récupérer votre Identifiant/Courriel et cliquer sur le bouton « **Valider** ».

|                                | ATION           |                                                                                | Fédération Wallonie-Bruxelle |
|--------------------------------|-----------------|--------------------------------------------------------------------------------|------------------------------|
| FW-D.DE                        |                 | SUBSIDE                                                                        | mardi 30 janvier 20          |
| S'identifier / 1<br>S'inscrire | Mot de passe ou | lle                                                                            |                              |
| Rechercher                     | 🌢 Mot de pass   | oublé                                                                          |                              |
| ulle Alde                      | Veuillez sais   | es informations ci-dessous. Un message électronique vous sera envoyé par mail. |                              |
| Dossiers                       | Vous êtes*:     | Personne Morale                                                                |                              |
| Mes infos ()<br>personnelles   | N° de BCE*      |                                                                                |                              |
|                                | Retour          |                                                                                | Valider                      |

Un message apparaît alors à l'écran afin de vous rappeler l'adresse électronique que vous avez utilisée pour SUBside :

|                          |                |                 | Fédération Wallonie-Bruxelles                                                                                               |
|--------------------------|----------------|-----------------|----------------------------------------------------------------------------------------------------|
|                          |                |                 | SUBSIDE                                                                                                    |
| S'identifie<br>S'inscrit | ier / 🕕<br>ire | Mot de passe or | able                                                                                                    |
| Recherch<br>une Aid      | her 🚯<br>de    | Mot de pass     | e cubilé<br>a a pour adresse mail 🗨 🖗 be. Si vous avez changé d'adresse mail, veuillez contacter la plateforme téléphonique |
| Suivre m<br>Dossier      | mes 🕕          | Retour          |                                                                                                    |
| Mes info<br>personnel    | fos 🚯<br>elles |                 |                                                                                                    |

#### Ecran : « Mot de passe oublié » (suite) – Personne physique.

Si vous êtes une personne physique, il faut encoder votre nom, prénom et date de naissance pour pouvoir récupérer votre Identifiant/Courriel et cliquer sur le bouton « **Valider** ».

| <b>(</b> 3               | FÉDÉR<br>WALLONIE-<br>FW-B.BE                  | ATION<br>BRUXELLES                    | Fér<br>SUBSIDE    | dération Wallonie-Bruxelle:<br>mard:30 janvar 2018 |
|--------------------------|------------------------------------------------|---------------------------------------|-------------------|----------------------------------------------------|
| S'ide<br>S'i             | entifier / 1<br>inscrire                       | Mot de passe ou                       | s oublié          |                                                    |
| Suit<br>Do<br>Me<br>pers | vre mes ()<br>ossiers<br>es infos<br>sonnelles | Vous êtes* : (<br>Nom* :<br>Prénom* : | Personne Physique |                                                    |
|                          |                                                | Retour                                |                   | Valider                                            |

Un message apparaît alors à l'écran afin de vous rappeler l'adresse électronique que vous avez utilisée pour SUBside :

|                                |                | Fédération Wallonie-Bruxelles                                                                                               |  |  |
|--------------------------------|----------------|----------------------------------------------------------------------------------------------------|--|--|
| FW-B.BE                        |                | mardi 30 janvier 2018 SUBSIDE                                                                                               |  |  |
| S'identifier / C<br>S'inscrire | Mot de passe o | uble                                                                                                    |  |  |
| Rechercher ()<br>une Aide      | Mot de pas     | e oublié<br>o a pour adresse mail 💦 💭 be. Si vous avez changé d'adresse mail, veuillez contacter la plateforme téléphonique |  |  |
| Dossiers                       | Retour         |                                                                                                    |  |  |
| Mes infos Dersonnelles         |                |                                                                                                    |  |  |